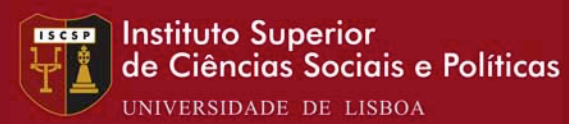

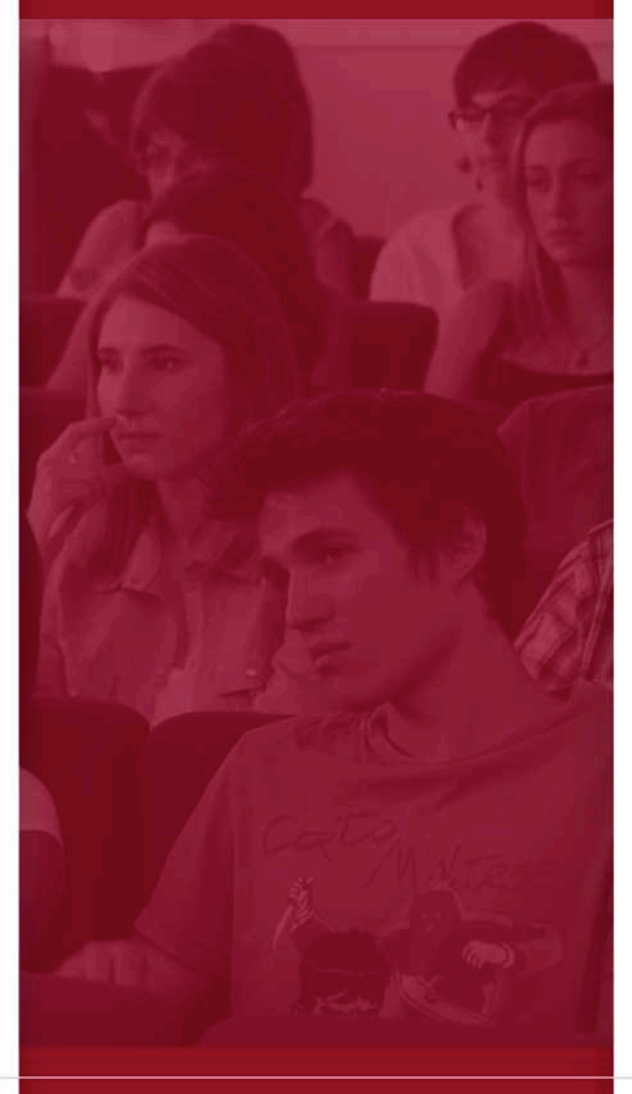

# PESSOAS

### Manual de Configuração Acesso à VPN

VERSÃO MacOSX

### Centro de Sistemas e Redes Informáticas

ISCSP, 2015

- 1 Navegar na Pagina do ISCSP até Recursos Informáticos
- 2- Selecionar download de VPN para MacOSX
- 3 Após o Download, clicar no ficheiro

2º Após

clicar no

ficheiro

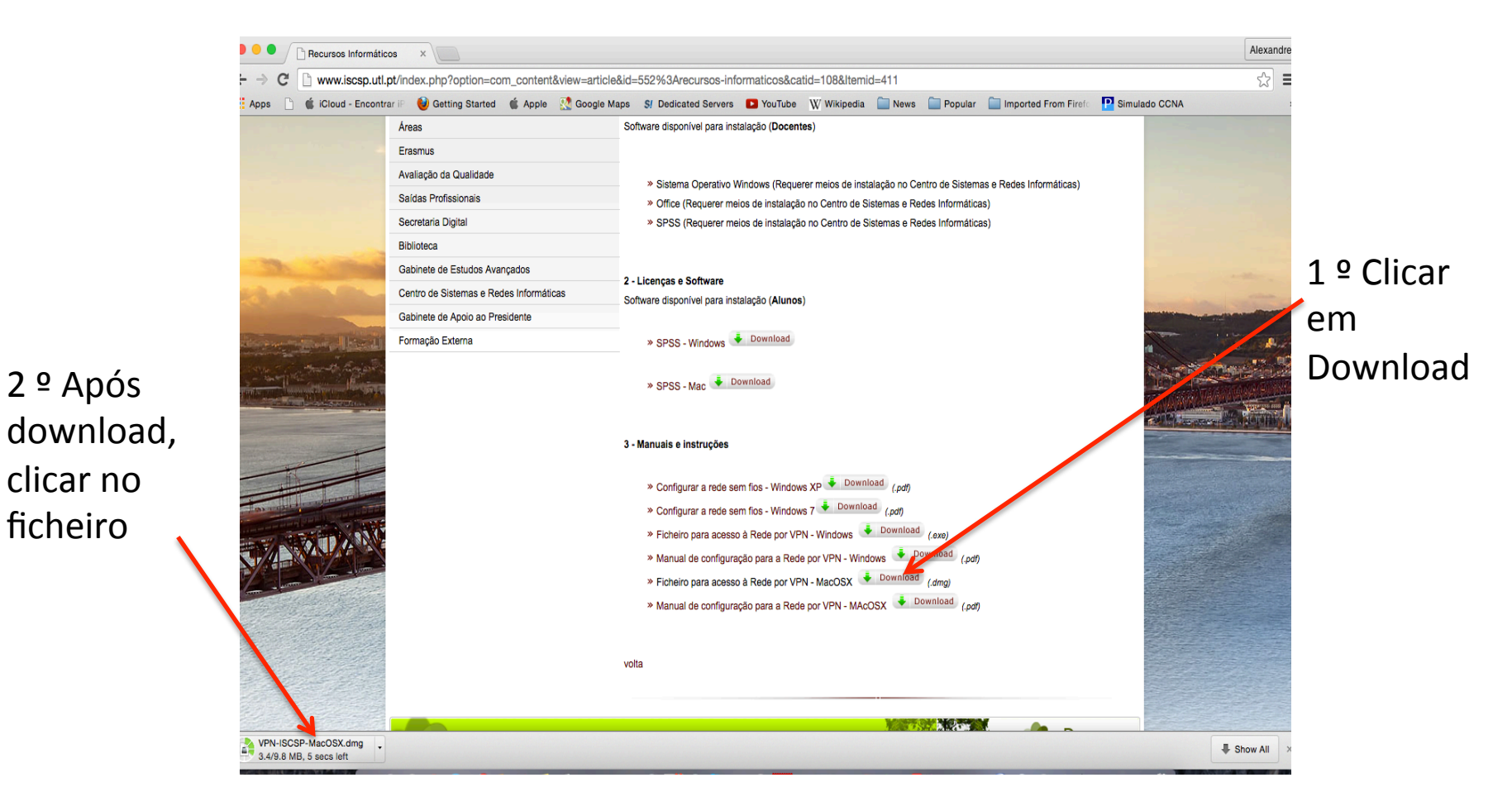

#### Deixar o Mac abrir o ficheiro

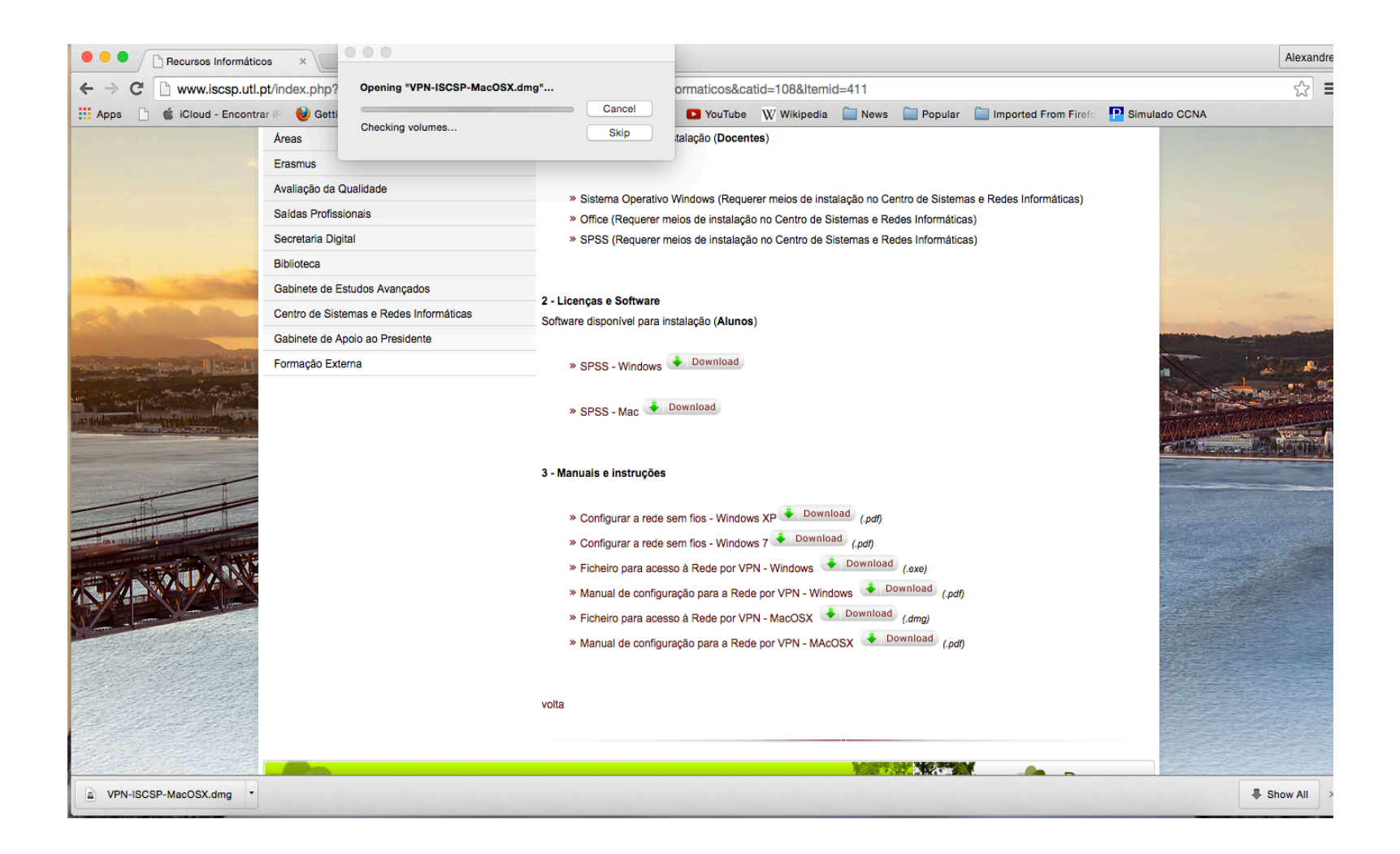

### VALORIZAMOS PESSOAS www.is

#### W W W . I S C S P . U L I S B O A . P T

### Após abrir clicar 2 vezes no ficheiro "Tunnelblick.app "

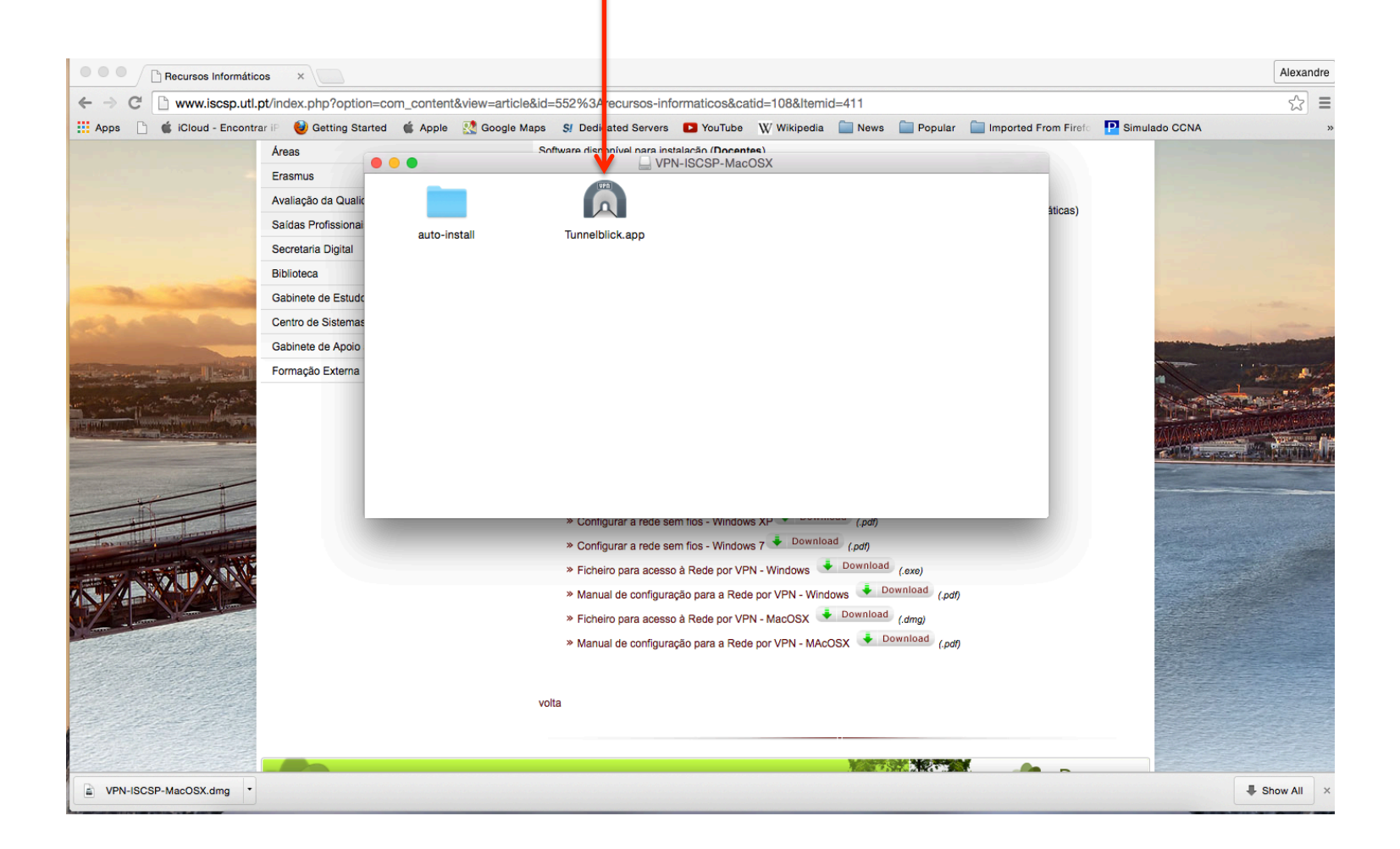

### VALORIZAMOS PESSOAS www.iscs

#### WWW.ISCSP.ULISBOA.PT

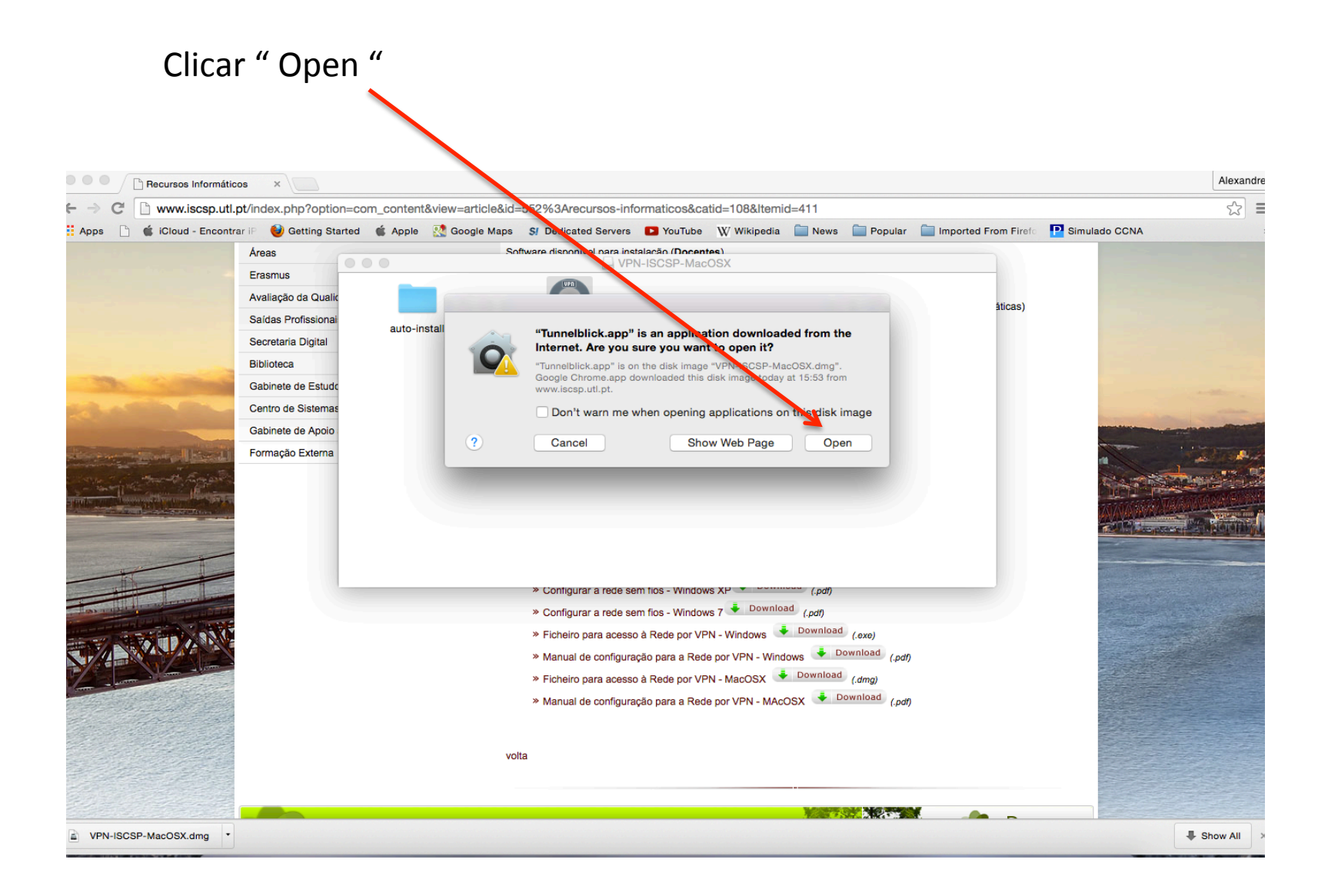

#### Colocar as Credenciais do MacOSX

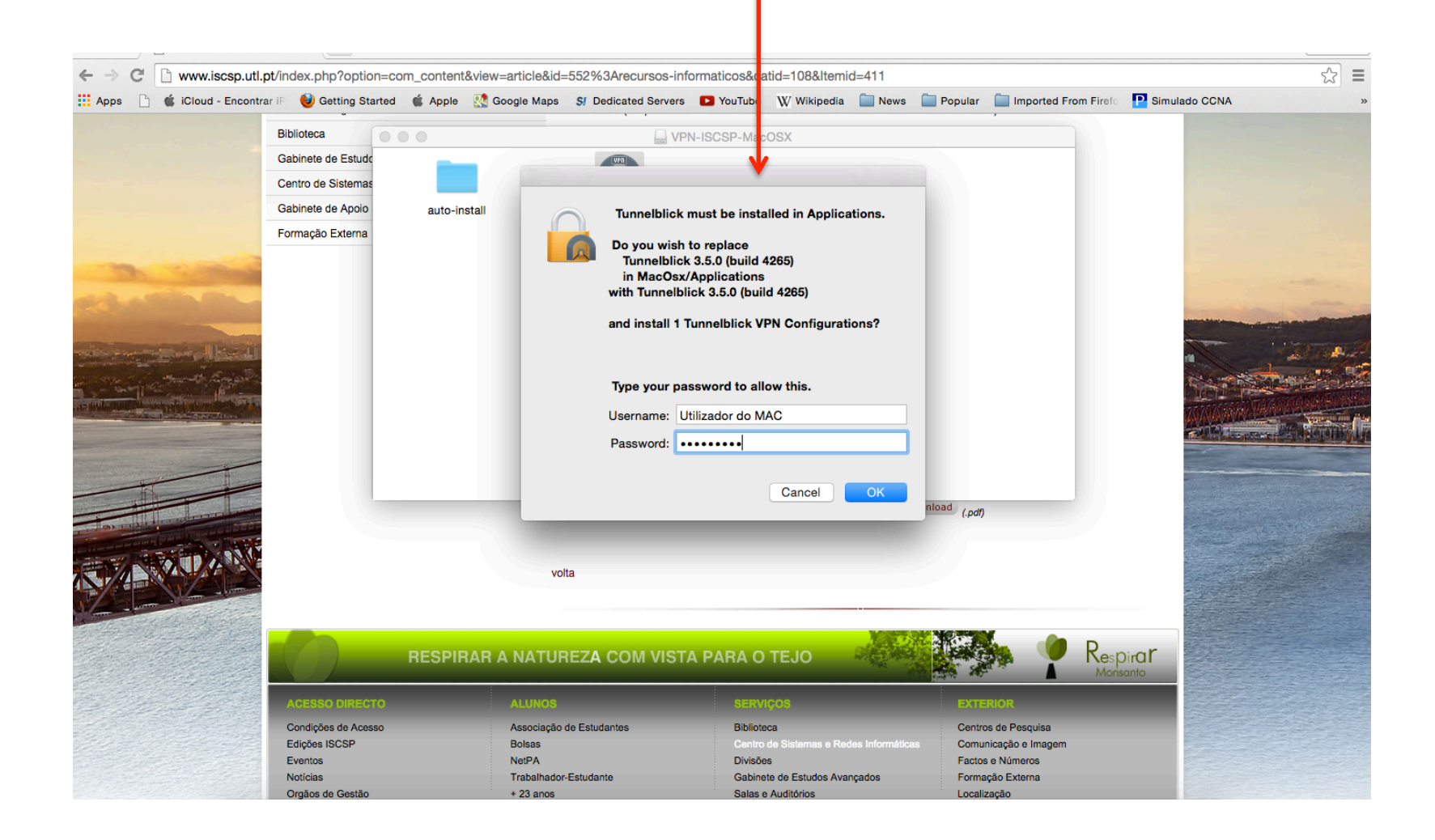

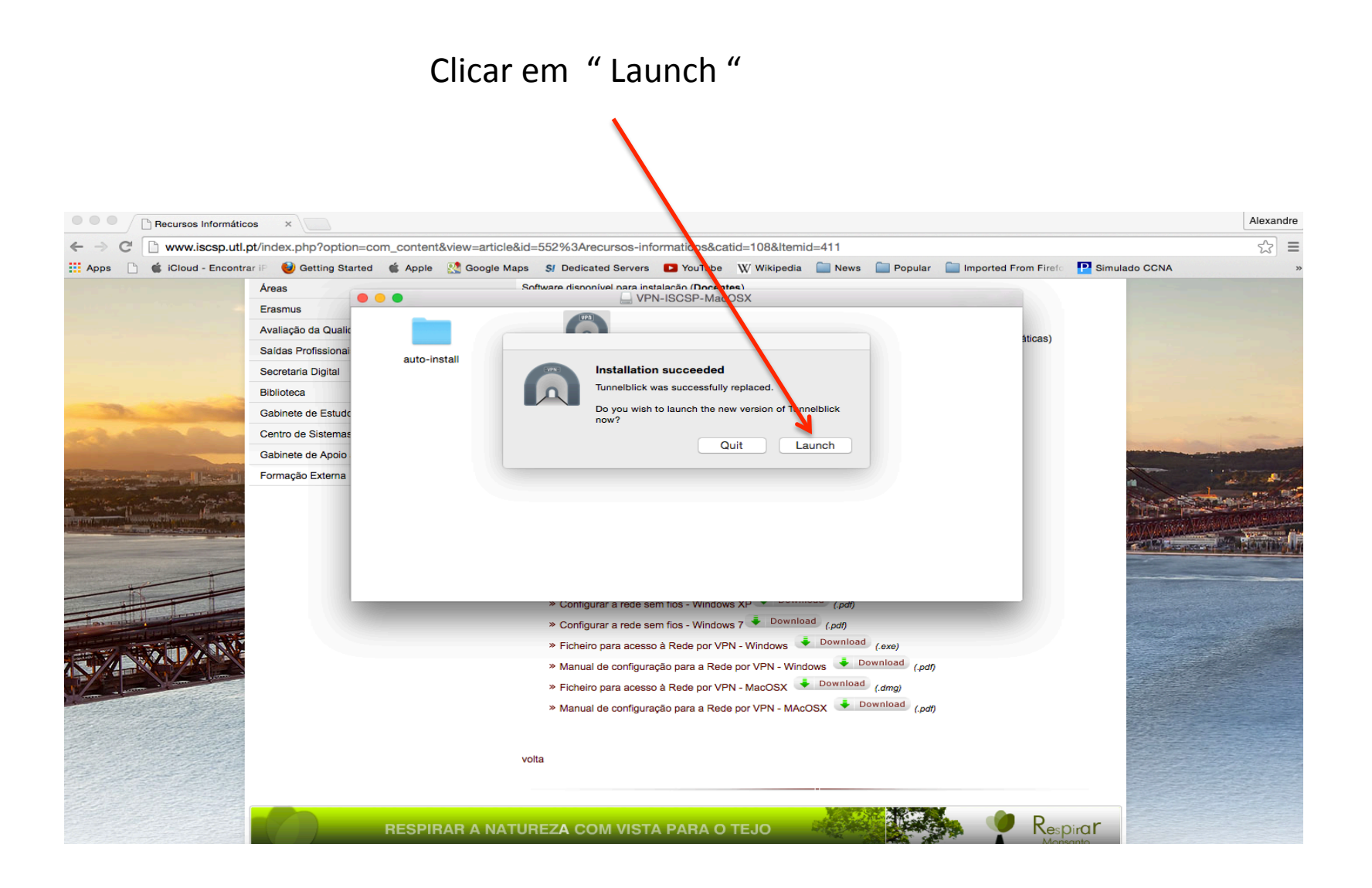

#### Clicar 2 vezes na APP

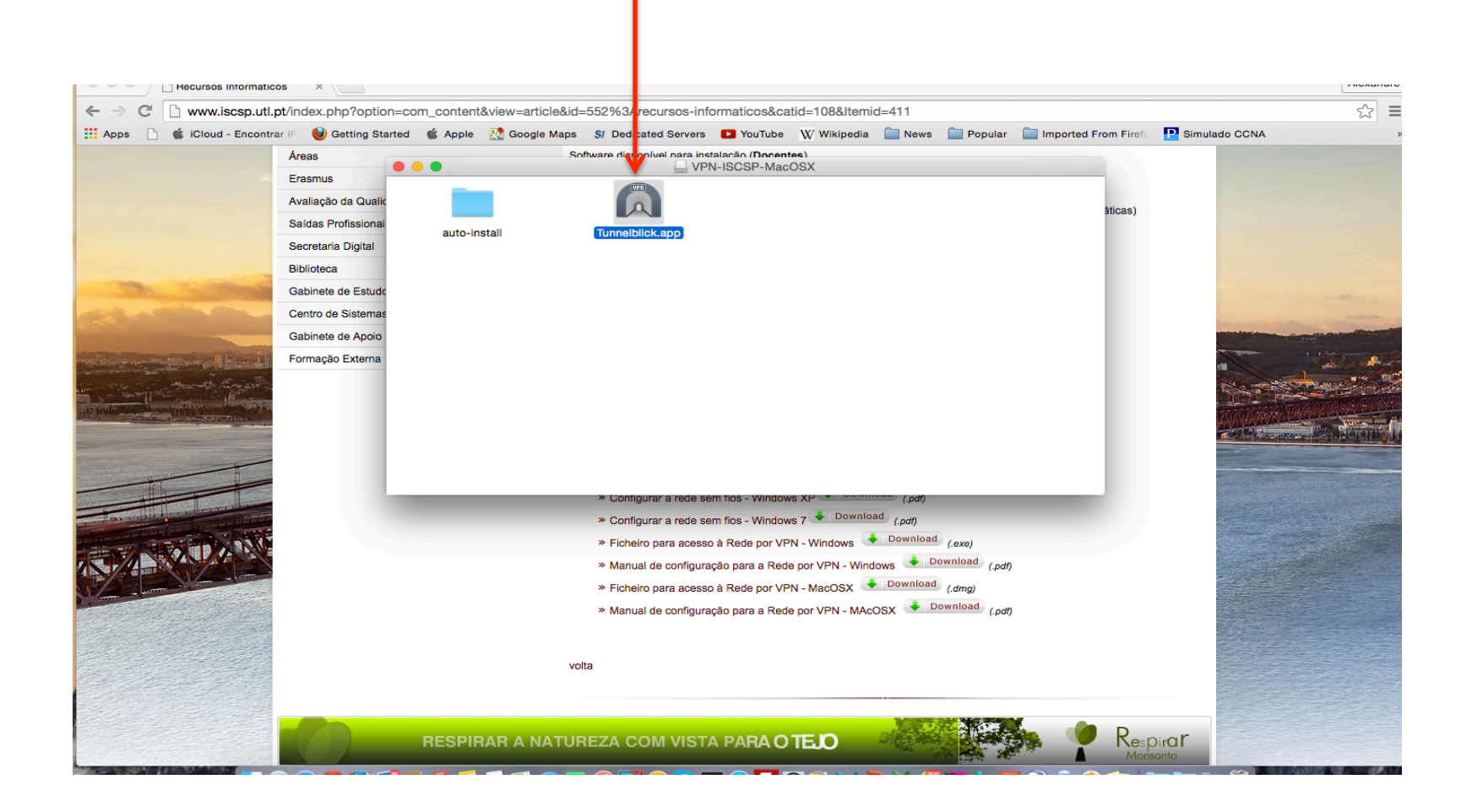

#### Após aparecer o Icon na Barra de Tarefas clicar uma vez para abrir De seguida clicar em "Connect Iscsp "

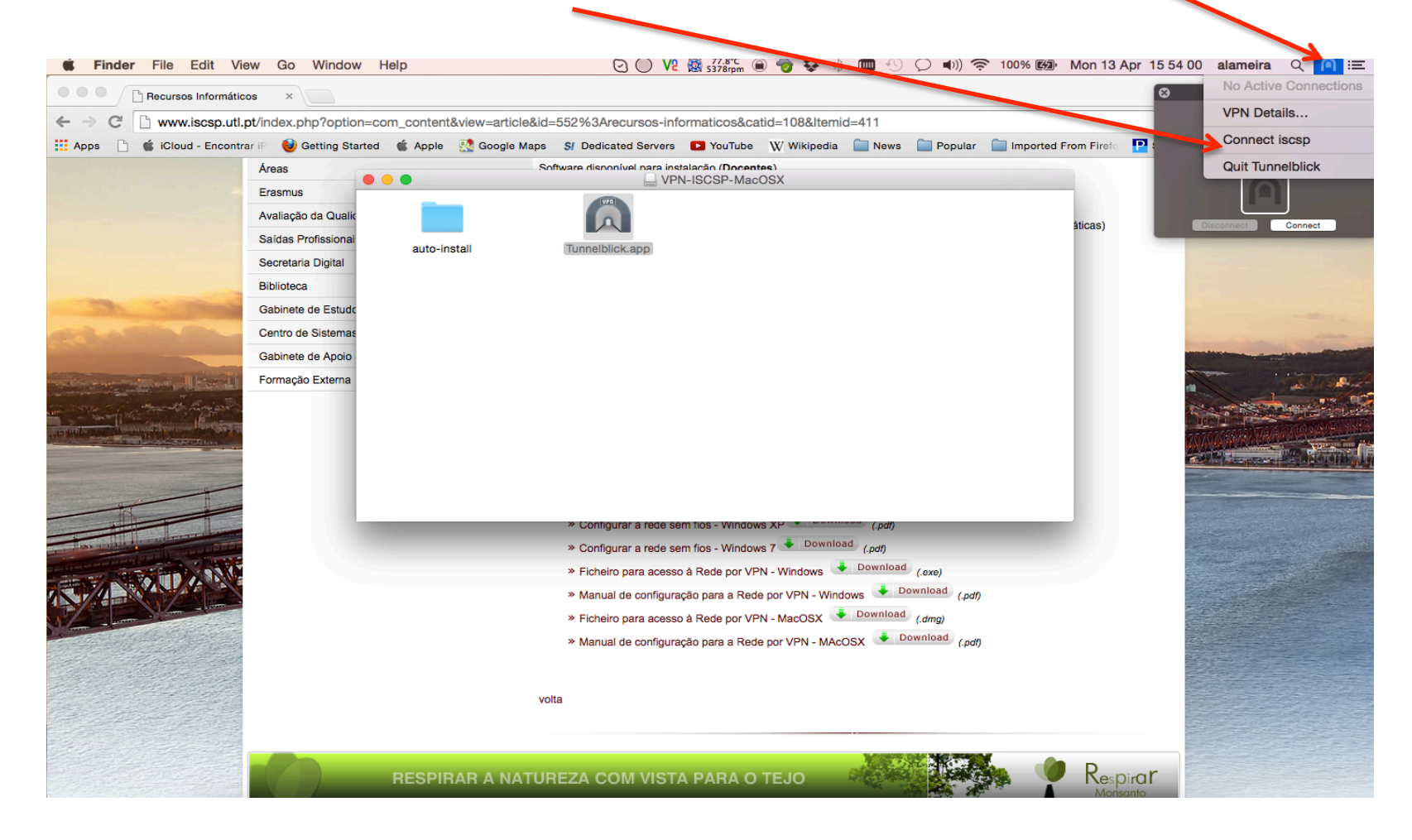

#### Colocar as credênciais de de aluno " numero de aluno e password "

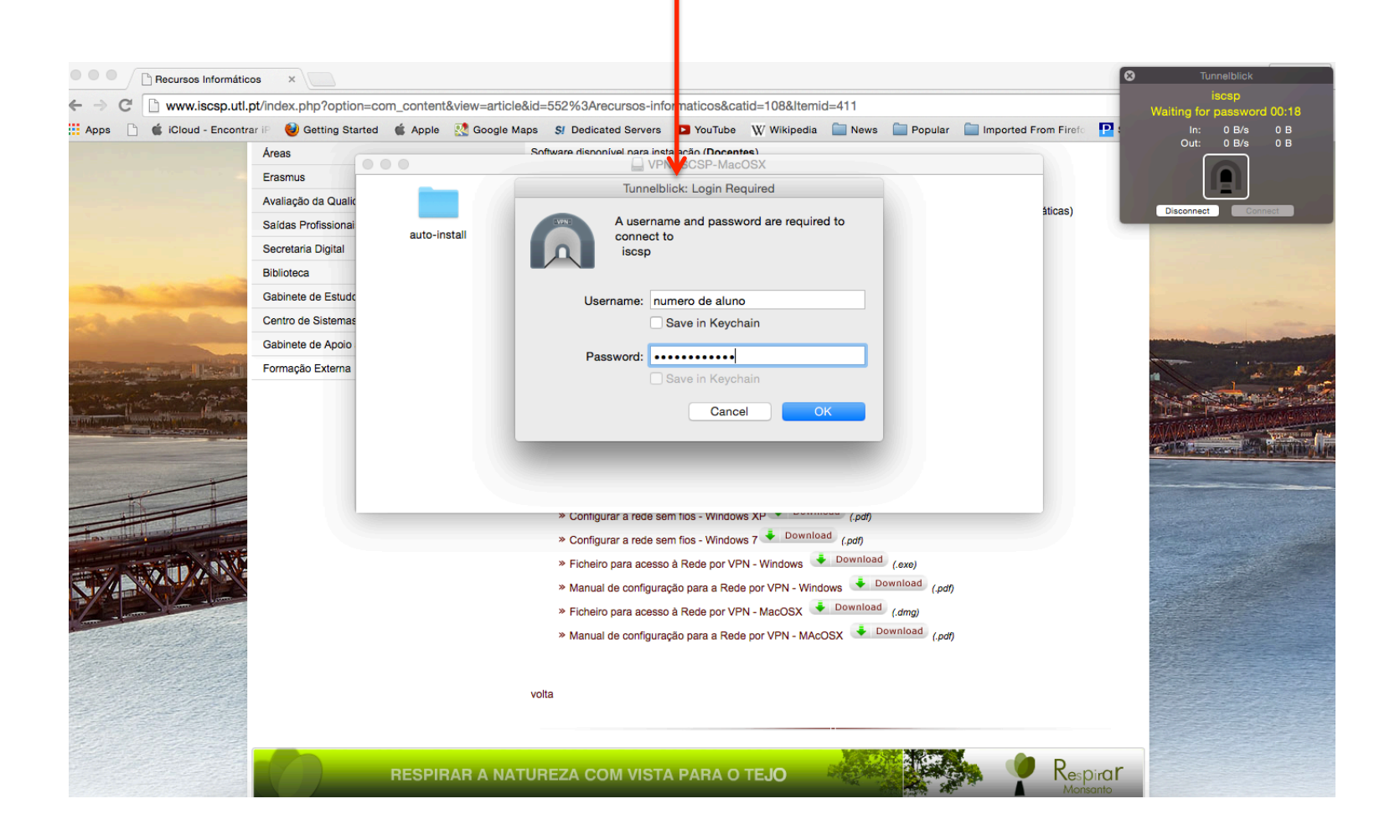

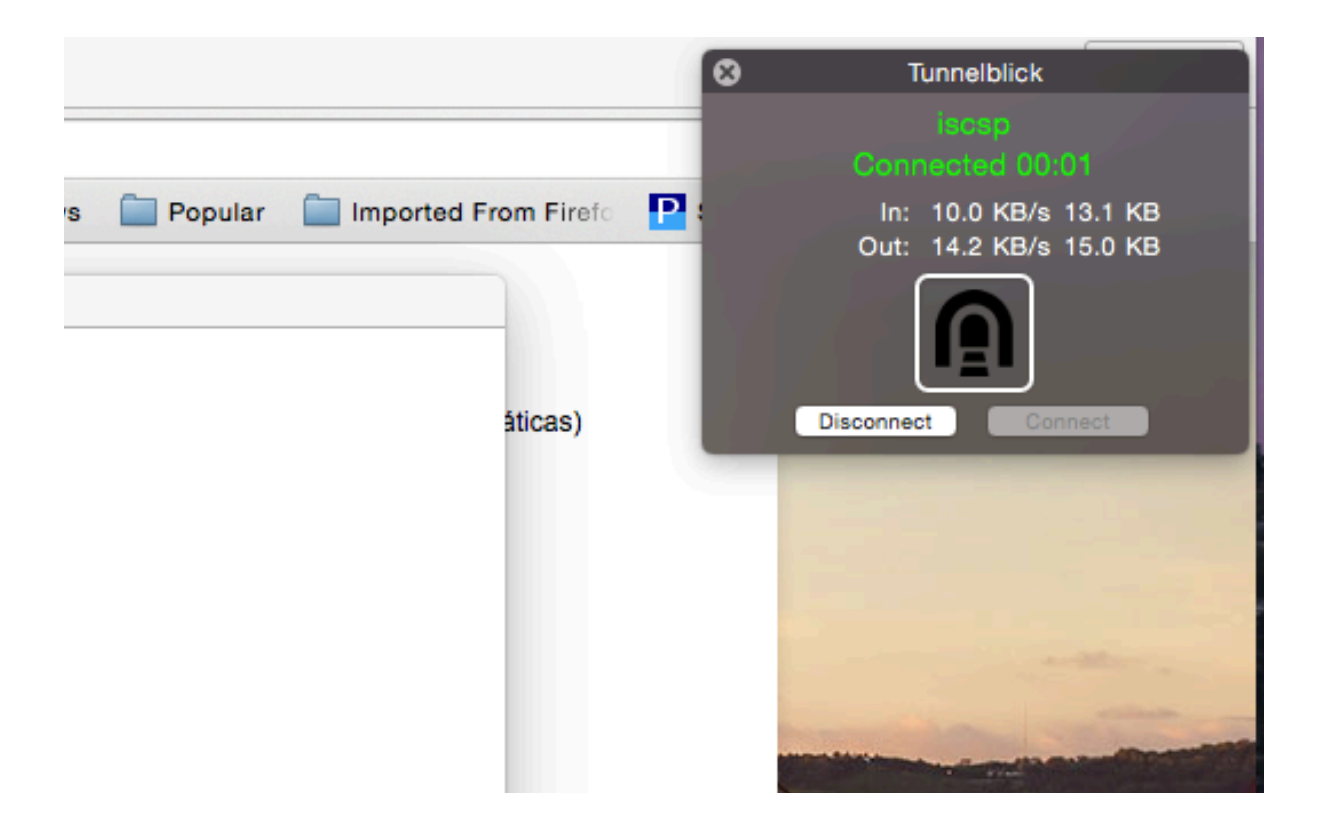

### VALORIZAMOS PESSOAS www.iscsp.ulisbo

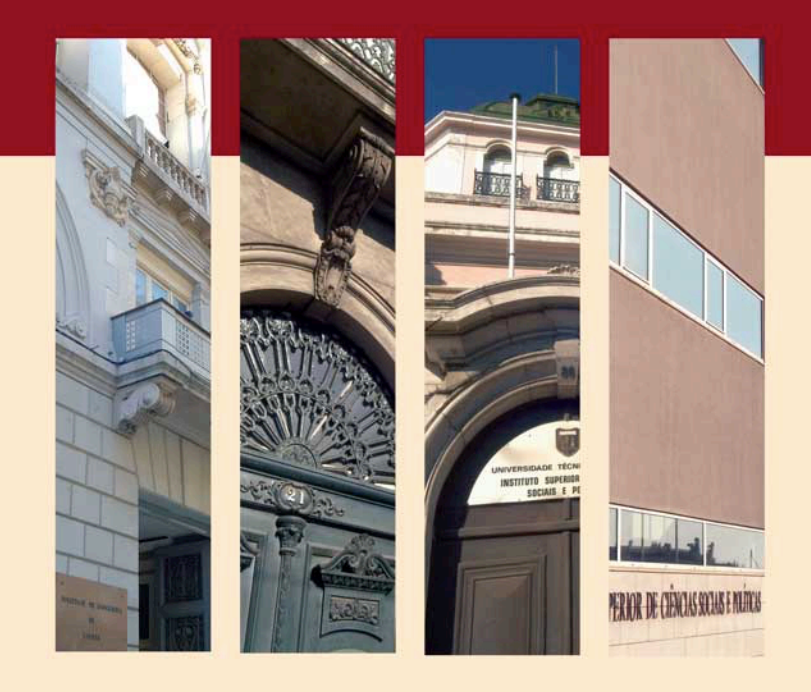

### Centro de Sistemas e Redes Informáticas

suporte@iscsp.ulisboa.pt

## VALORIZAMOS PESSOAS

WWW.ISCSP.ULISBOA.PT

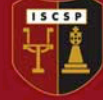

Instituto Superior de Ciências Sociais e Políticas UNIVERSIDADE DE LISBOA